# Dintal数智员工使用指南

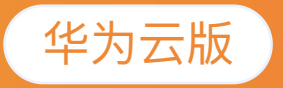

# **SERVICE GUIDE**

### 

🗢 🗅 ☆ 🗯 🗖 🚺 :

#### ♥●GKオI O Dir 点击新建工作会话,与数智员工开始沟通

历史会话

新建会话

 > 嗨,很高兴认识你,我叫小今助手,我能帮助你解答很多招聘相关的问题,你可以这么问我: 帮我写一个xxx职位的招聘JD xxx行业最有前途的职位是什么?
 xx不行业xxx职位是什么及其技能?
 最近市场上最受欢迎的编程语言?
 寻找具有XXX经验的高级经理?
 对于xxx经验中层管理,沟通建议?
 与xxx面试创建包含20个问题的列表
 请给我一个JD的关键词列表
 写一份推荐报告,毕业于清华大学
 关于xxx面试问题列表及xxx经验要求
 或任何其他你感兴趣的问题越完整的描述,我越精确。
 每次回复字数有限,若我停止,可以回复[继续]

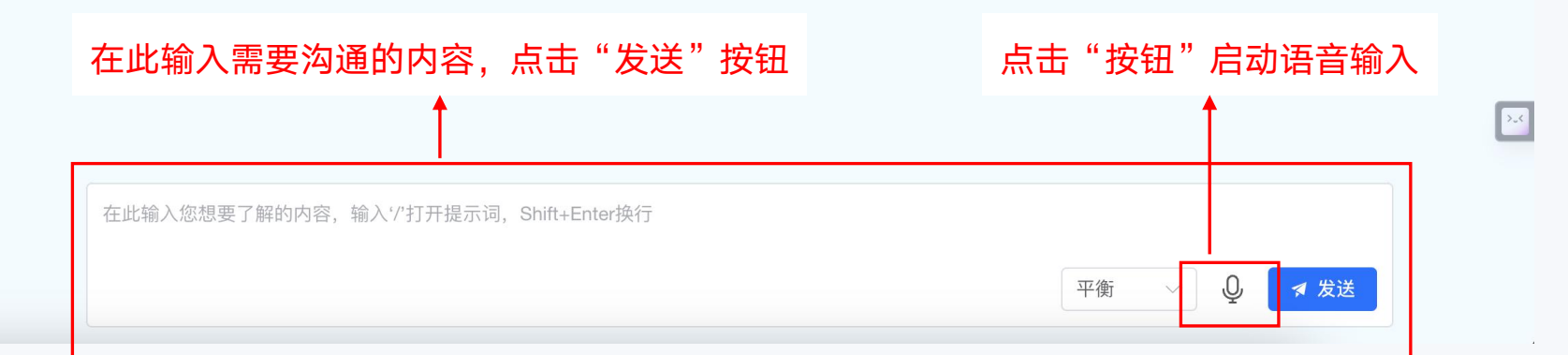

基于大模型的数智员工

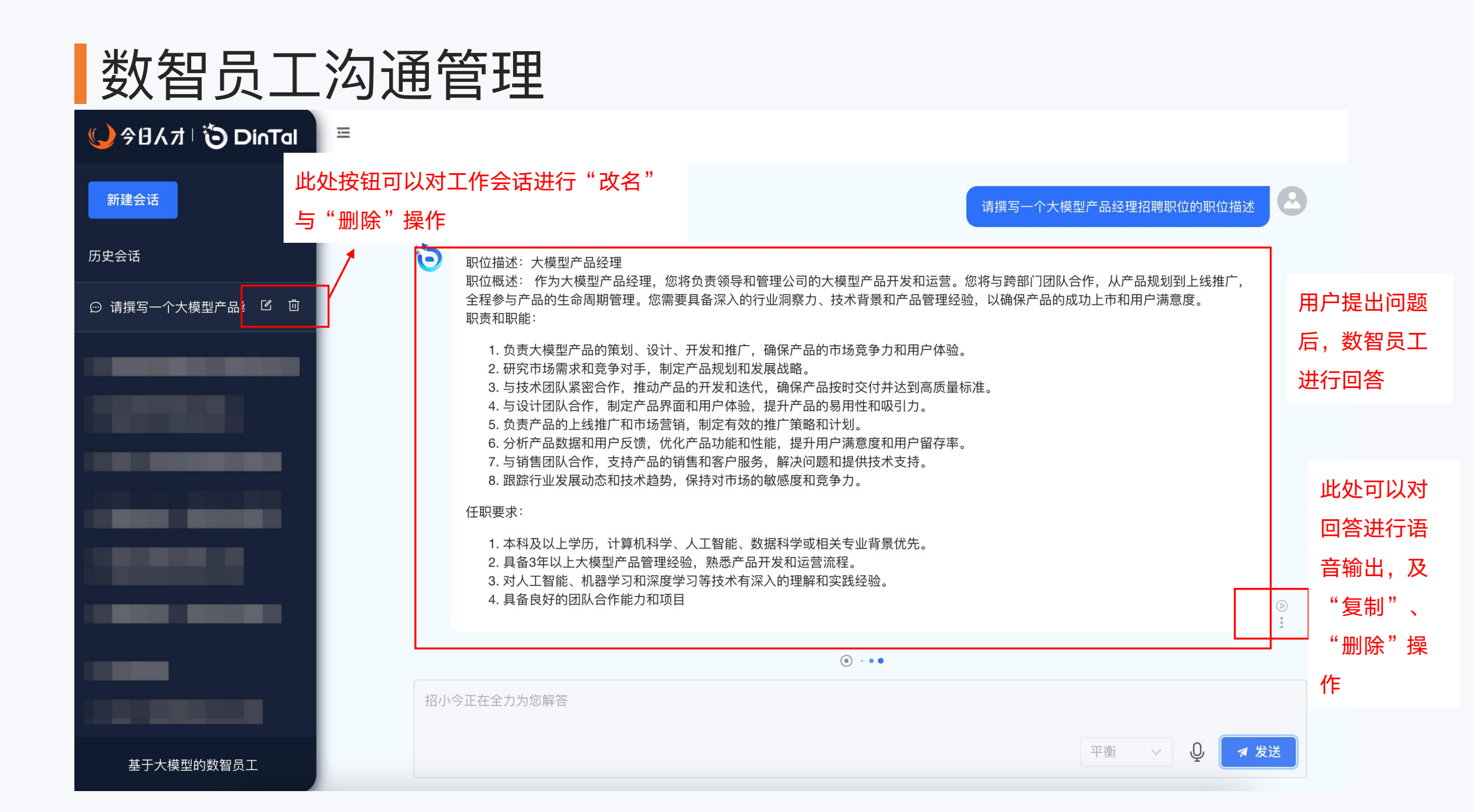

## 数智员工的扩展问题提示

| 🌙 今日人才 🛛 🗿 DinTal |                                                                                                    |
|-------------------|----------------------------------------------------------------------------------------------------|
| 新建会话<br>历史会话      | <ol> <li>5. 负责产品的上线推广和市场营销,制定有效的推广策略和计划。</li> <li>6. 分析产品数据和用户反馈,优化产品功能和性能,提升用户满意度和用户留存率。</li> <li>7. 与销售团队合作,支持产品的销售和客户服务,解决问题和提供技术支持。</li> <li>8. 跟踪行业发展动态和技术趋势,保持对市场的敏感度和竞争力。</li> </ol>                                                                                                    |
| ☺ 请撰写一个大模型产品纟 ☑ 面 | <ul> <li>1.本科及以上学历,计算机科学、人工智能、数据科学或相关专业背景优先。</li> <li>2.具备3年以上大模型产品管理经验,熟悉产品开发和运营流程。</li> <li>3.对人工智能、机器学习和深度学习等技术有深入的理解和实践经验。</li> <li>4.具备良好的团队合作能力和项目管理能力,能够协调和推动跨部门合作。</li> <li>5.具备良好的沟通和表达能力,能够清晰地传达产品需求和设计思路。</li> <li>6.具备数据分析和市场调研能力,能够基于数据和市场需求做出决策。</li> <li>7.具备创新思维和问题解决能力,能够快速响应市场变化和用户需求。</li> <li>8.具备较强的抗压能力和自我驱动能力,能够在高压环境下有效工作。</li> <li>加分项:         <ul> <li>1.有大模型产品的成功上线经验,能够展示产品的商业价值和用户影响力。</li> <li>2.具备人工智能领域的专业认证或证书,如AI产品经理证书。</li> <li>3.有数据科学或的表层、性够深入参与产品的简法设计和优化</li> </ul> </li> </ul> |
|                   | 3. 特致描件手或机器手与助育员,能够深入学与了临时异应设计相优化。<br>我们提供竞争力的薪资待遇和福利,以及良好的职业发展机会。如果您对大模型产品的开发和管理充满热情,并具备相关的技术和管理能力,请将您的简历发送至我们的招聘邮箱。我们期待与您共同打造卓越的大模型产品!<br>这个职位需要具备哪些技术背景和能力? 除了产品开发和运营,大模型产品经理还需要做哪些工作? 有没有推荐的人工智能领域的专业认证或证书?<br>在此输入您想要了解的内容,输入'/'打开提示词,Shift+Enter换行                                                                                                    |
| 基于大模型的数智员工        | 根据用户的问题,由数智员工分析给出员户可能关心的问题 🛛 🖓 🛛 🖉 🏼 🖉 🖉                                                                                                    |

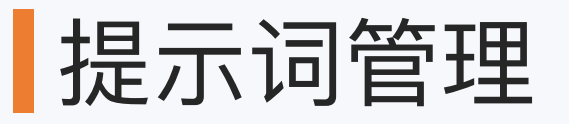

| 🌙 今日人オ 🗯 DinTal                                                                                                    | Ξ                                                                                                    | 通过在输入框中输入"/"调出提示                                   |
|----------------------------------------------------------------------------------------------------|----------------------------------------------------------------------------------------------------|----------------------------------------------------|
| 新建会话                                                                                                    | 5. 负责产品的上线推广和市场营销,制定有效的推广策略和计划。<br>6. 分析产品数据和用户反馈,优化产品功能和性能,提升用户满意度和用户留存率。<br>7. 与销售团队合作,支持产品的销售和客户服务,解决问题和提供技术支持。<br>8. 跟踪行业发展动态和技术趋势,保持对市场的敏感度和竞争力。 | 词管理,包括了系统预置及用户自定<br>义的提示词,同时具备"新增"、<br>"修改"及"删除"功能 |
| ☺ 请撰写一个大模型产品纟 ☑ 前                                                                                                    | 任职要求:<br>+ 新增提示词                                                                                                    |                                                    |
| 10000                                                                                                    | ⑤ 你是一个招聘专家,帮我生成一个{XX}的职位描述                                                                                                    |                                                    |
| and the second second se | 合 假设你被安排撰写公司年中绩效考核方案,请梳理一下主要框架                                                                                                    |                                                    |
|                                                                                                    | 合 针对中层干部的领导力培养,请撰写一个工作总结报告                                                                                                    |                                                    |
|                                                                                                    | 合 请撰写一个大模型产品经理招聘职位的职位描述                                                                                                    |                                                    |
|                                                                                                    | 合 作为一位猎头,你是如何在寻找候选人的过程中,如何灵活调整策略以应对不同的情况和需求?                                                                                                    |                                                    |
|                                                                                                    | 合 作为一位猎头,你是如何应对候选人同时被多个猎头联系的情况?                                                                                                    |                                                    |
|                                                                                                    | 合 作为一位猎头,你是如何应对候选人不回复或反馈迟缓的情况?                                                                                                    |                                                    |
|                                                                                                    | 合 作为一位猎头,你是如何处理遇到候选人不愿透露个人信息或隐私的情况时,猎头该如何处理?                                                                                                    |                                                    |
|                                                                                                    | 合 作为一位猎头,你是如何在沟通中展现专业和专业树立自己作为猎头的信誉和形象?                                                                                                    |                                                    |
|                                                                                                    | A 作为版目加信方放纳占定户建立为通道和合作」以本心了额确们的重式和期期3                                                                                                    |                                                    |
|                                                                                                    | 1                                                                                                    |                                                    |
| 基于大模型的数智员工                                                                                                    |                                                                                                    | 平衡 🗸 🔾 🔽 🗸 发送                                      |

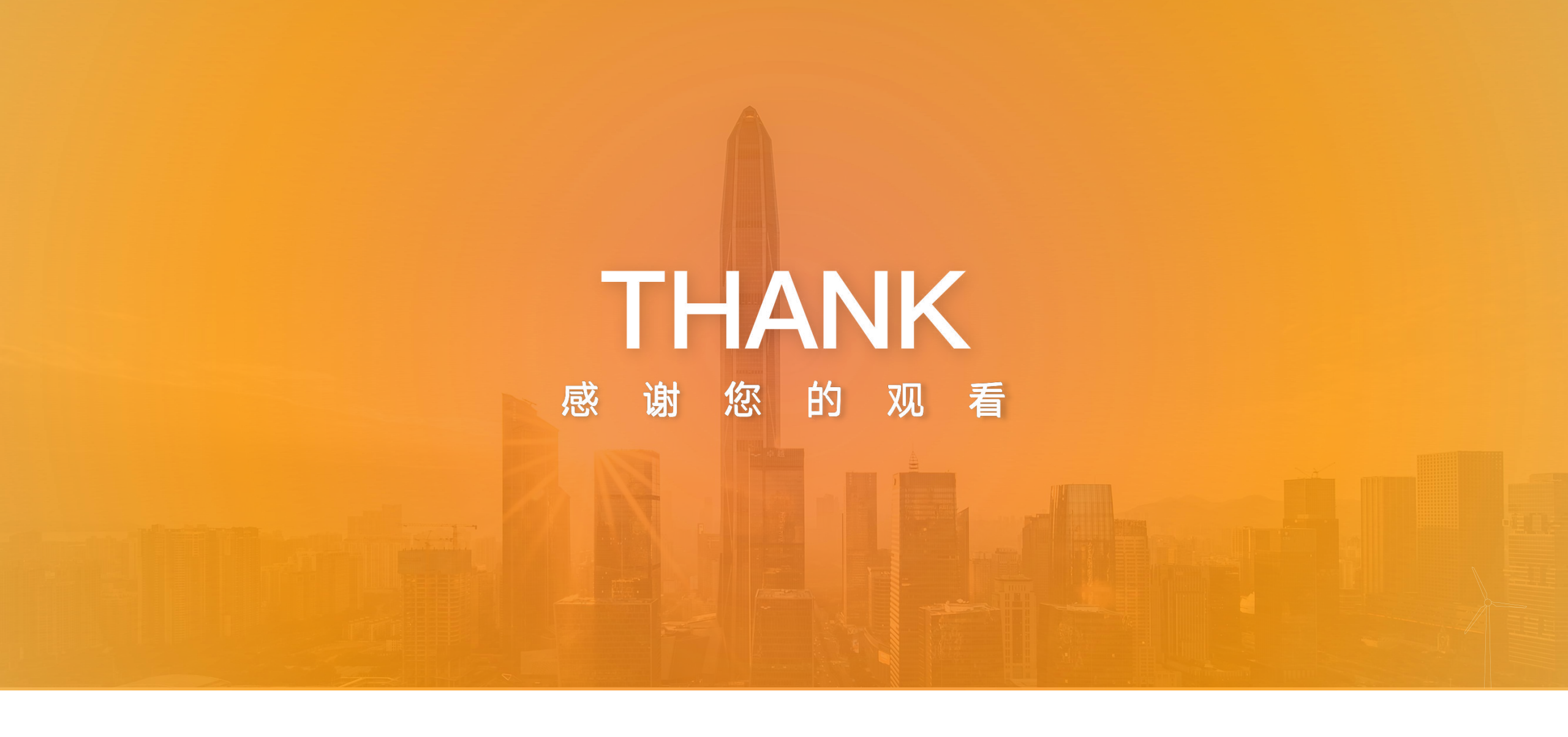

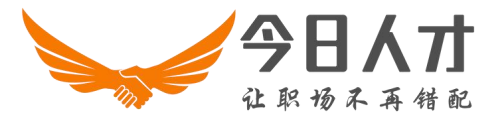